# Mit Google My Business zu mehr digitaler Sichtbarkeit im Handel

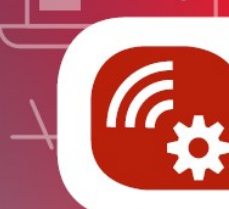

O

Mittelstand 4.0 Kompetenzzentrum Handel

Svenya Scholl

Mittelstand-

Digital

Mittelstand 4.0-Kompetenzzentrum Handel c/o IFH KÖLN GmbH

in Kooperation mit

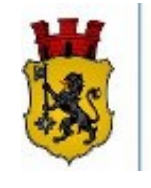

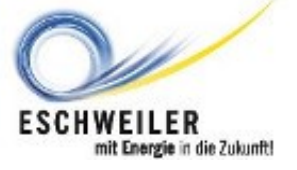

Gefördert durch:

Bundesministerium für Wirtschaft und Energie

aufgrund eines Beschlusses des Deutschen Bundestages

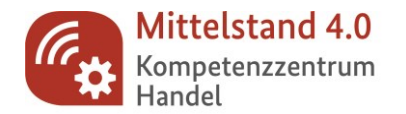

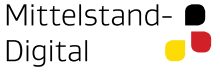

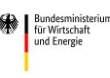

Gefördert durch:

## Die Förderinitiative Mittelstand-Digital

- Mittelstand-Digital ist ein Angebot des BMWi und Teil der Digitalen Agenda
- Neutrale und kostenlose Information f
  ür KMU 
  über die Chancen und Herausforderungen der Digitalisierung
  - Auf den Mittelstand zugeschnitten
  - Vor Ort und fachkompetent
  - Authentisch und umfassend
- Mehr unter <u>www.mittelstand-digital.de</u>

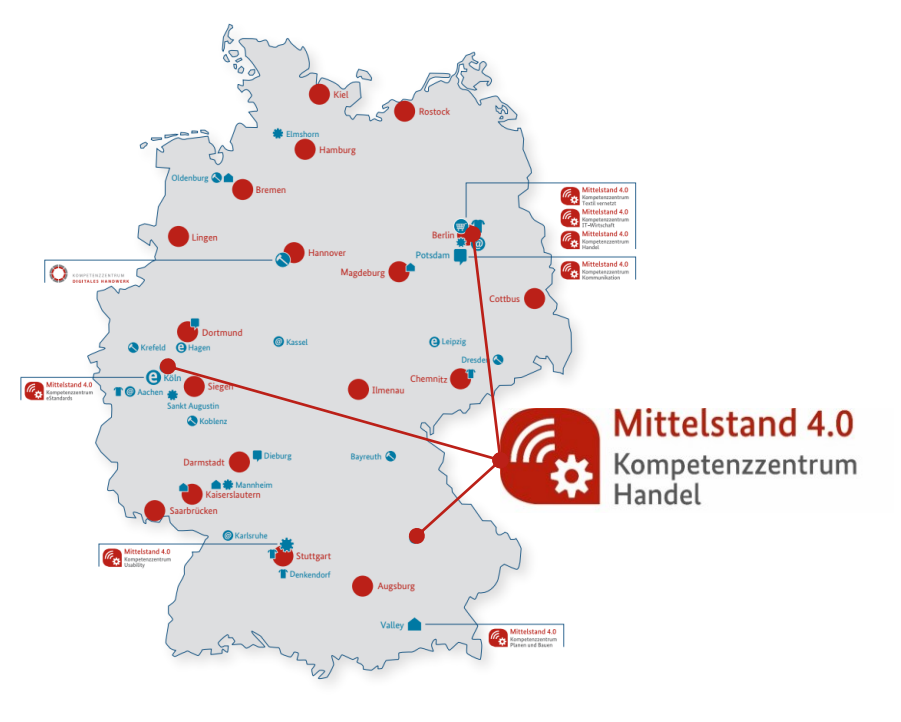

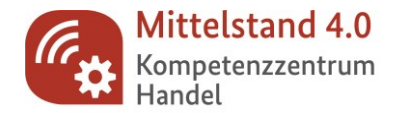

Mittelstand-

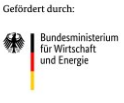

aufgrund eines Beschlusses des Deutschen Bundestages

# Mittelstand 4.0-Kompetenzzentrum Handel Kostenlose Unterstützung bei der Digitalisierung für kleine und mittlere Händler!

### Wer sind wir?

- Förderprojekt des Bundesministeriums für Wirtschaft und Energie
- Startschuss: 1.7.2019
- Deutschlandweit: Netzwerk aus 26
   Kompetenzzentren

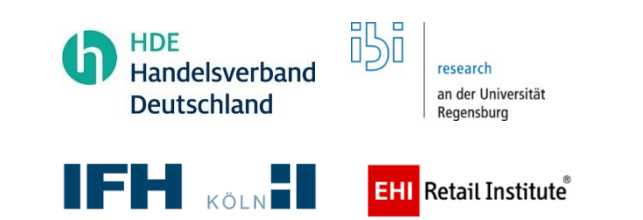

Welche Themen bearbeiten wir?

### Digitalisierung im Handel

Warenwirtschaftssystem

Virtual Reality

Social Media

Plattformökonomie

innovative Storekonzepte

Digitale Kundenbindung

Gutscheine Vitale Innenstädte

# Zahlungsabwicklung Künstliche Intelligenz im Handel

Augmented Reality

Sprachassistenten

Online-Shop

Customer-Relationship-Management (CRM)

Gefördert durch:

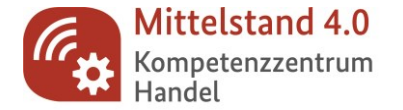

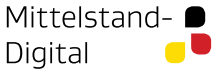

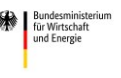

aufgrund eines Beschlusses des Deutschen Bundestages

# Was bieten wir an?

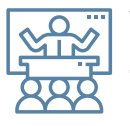

Vorträge und Großveranstaltungen zu zukunftsrelevanten Fragestellungen im Handel

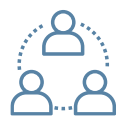

**Workshops** und **Webinare** zu Handelsthemen - deutschlandweit

|          | b   |
|----------|-----|
| <b>—</b> |     |
| -0-      | -0- |

**DigitalMobil Handel**: Lösungen zum Anfassen kommen auch in die ländlichen Regionen

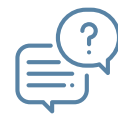

Folgen Sie uns:

Unternehmersprechstunden: individuelle Termine mit ausgewiesenen Experten

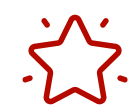

Best-Practice: Digitalisierungs-Geschichten aus der Welt des Handels

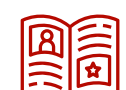

Leitfäden, Checklisten, Infoblätter

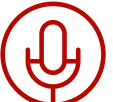

Podcasts zu ausgewählten Trendthemen und Innovationen "handelkompetent"

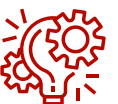

Digitalisierungsprojekte mit ausgewählten Händlern

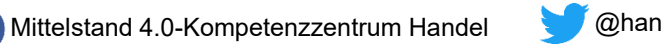

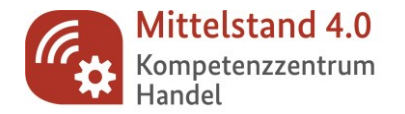

Mittelstand- 🗩 Digital 🧧 🎙

aufgrund eines Beschlusses des Deutschen Bundestages

### Agenda

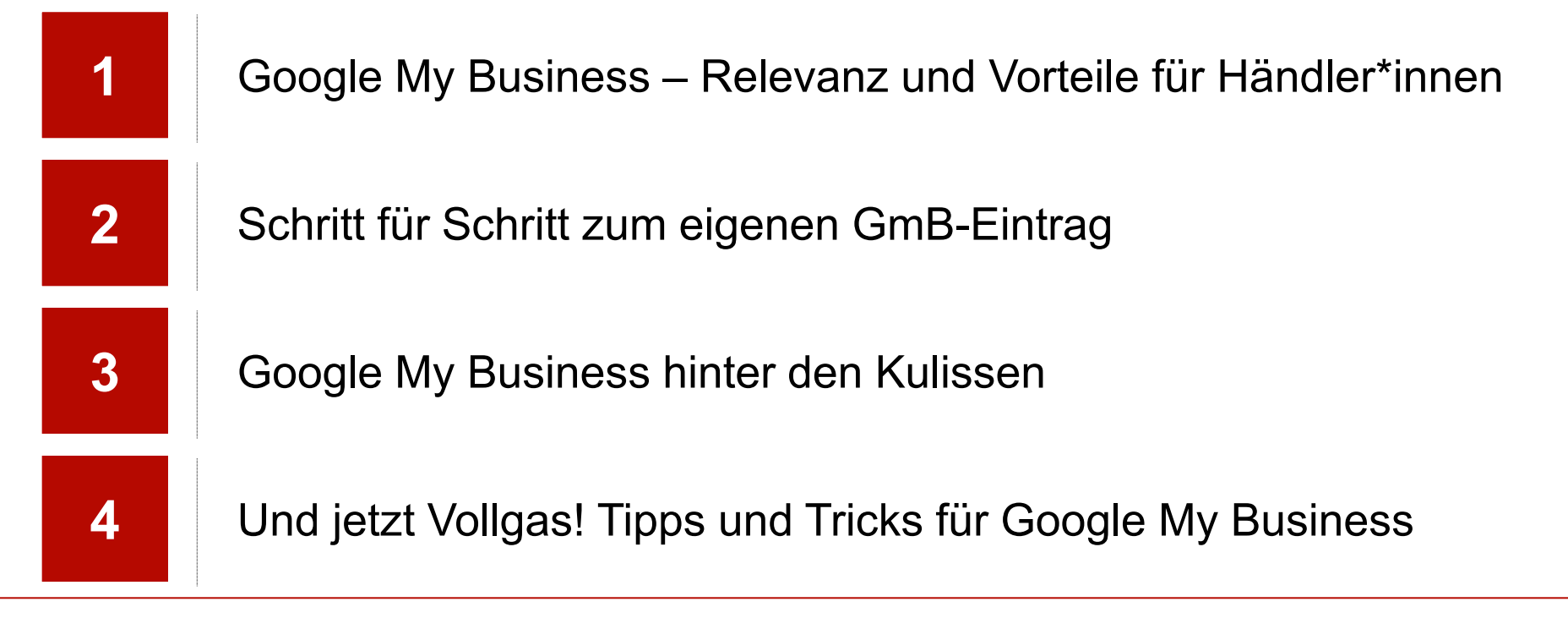

# Google My Business – Relevanz und Vorteile für Händler\*innen

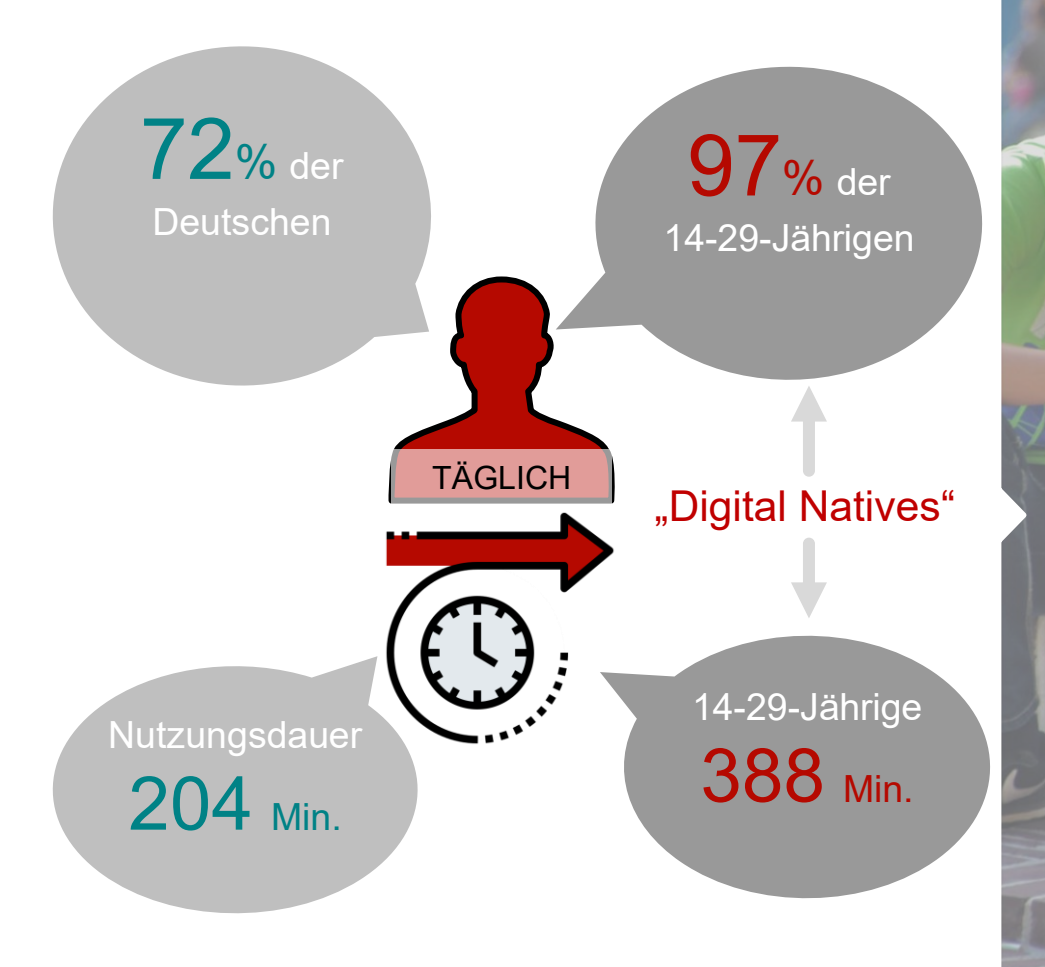

#### Quelle: ARD/ZDF-Onlinestudie 2020 | \* Basis: Deutschsprachige Bevölkerung ab 14 Jahre

# **Onlinesichtbarkeit wird**

 $(\mathbf{O})$ 

# immer wichtiger

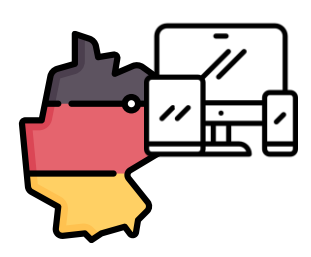

StatCounter Global Stats Search Engine Market Share Germany from Apr 2019 - Apr 2020

| Google     |             | 92.95% |
|------------|-------------|--------|
| bing       |             | 4.23%  |
| Ecosia     |             | 0.78%  |
| DuckDuckGo | statcounter | 0.69%  |
| Yahoo!     |             | 0.68%  |
| t-online   |             | 0.21%  |
|            |             |        |

◆ Google ◆ bing ◆ Yahoo! ◆ DuckDuckGo ◆ Ecosia — Other (dotted)

Quelle: Statcounter, 2020. URL: https://gs.statcounter.com/search-engine-market-share/all/germany Stand: April 2020

# ieblings-

# suchmaschine

Google

# **Google My Business**

im Überblick

G

### Steckbrief: Google My Business

Branchenbuch von Google Start: 2014

### **Mehrwert**

- für Kunden: Die wichtigsten Informationen auf einen Blick
- für Unternehmen: Chance auf bessere Sichtbarkeit & Einblicke in Nutzungs- und Zugriffsverhalten der Nutzer
  - kostenfreie Website

→ Achtung: ggf. Datenschutzprobleme

# GmB für Händler: Daten, Insights

,049 Vis

V Sea

NN 25,423 Pagev

3.32 Pages/Visit

Mic Sources Overview

# und Sichtbarkeit

Visitors 2,958

### Möglichkeiten/Mehrwerte für Händler:

| kostenfrei                                                     | einheitliches,<br>übersichtliches<br>Erscheinungsbild             |
|----------------------------------------------------------------|-------------------------------------------------------------------|
|                                                                |                                                                   |
| optimale<br>Darstellung auf<br>allen Geräten                   | individuell<br>anpassbar über<br>Desktop oder App                 |
|                                                                |                                                                   |
| Einsicht in<br>Nutzerdaten                                     | Rezensionen <del>→</del><br>Vertrauen                             |
|                                                                |                                                                   |
| Verknüpfung mit<br>verschiedenen<br>Google-Services<br>möglich | erhöhte<br>Onlinesichtbarkeit –<br>besonders auf<br>lokaler Ebene |

# GmB besonders für lokale Händler

### Hohe Relevanz für lokale Händler:

- GmB greift Suchanfragen mit lokalem
   Bezug auf und spielt entsprechend lokale
   Unternehmen zurück.
- Google liest aus IP-Adressen Standorte bei Suchanfragen aus und liefert passende Ergebnisse in der Umgebung.

"Schuhgeschäft Köln" "Schuhgeschäft" (Suche von IP-Adresse in Köln)

Ergebnis: Auswahl von Schuhgeschäften in Köln Verschiedene Arten von Google-Suchergebnissen:

1. Werbeanzeigen / AdWords

2. Lokale Ergebnisse

3. Organische Ergebnisse

Ungefähr 24.000.000 Ergebnisse (0,49 Sekunden)

#### Anzeige · www.zumnorde.de/ \*

schuhgeschäft köln

Google

#### Schuhhaus Zumnorde in Köln, Schildergasse 51 - 53 | Zumnorde

Verwöhnen Sie Ihre Füße & stöbern Sie in unserer exklusiven Markenvielfalt schöner Schuhe. Jetzt im Onlineshop bestellen, Fashion Trends setzen und die Liebe im Detail entdecken. Kauf auf Rechnung. Designer-Kollektionen. Sale – Bis zu 60% sparen. Ø Schlidergasse 51-33, Köln - 0221 2/24296 - Offnungszeiten und Angebot Können abw...

Schuhpflege & Zubehör Bürsten, Cremes, Imprägnierspray & mehr. Neuer Glanz für Ihre Schuhe. Neu: Frühjahr/Sommer 20 Mit tollen Marken und Designern in die neue Saison starten.

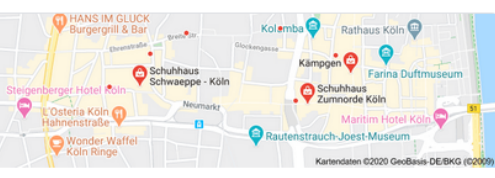

Bewertung \* Öffnungszeiten \*

A Öffnungszeiten und Angebote können abweichen

#### Schuhhaus Zumnorde Köln

4,5 ★★★★ (49) · Schuhgeschäft Schildergasse 51-53 · 0221 2724296 Geschlossen · Öffnet um 10:00

#### Schuhhaus Schwaeppe - Köln

5,0 ★★★★ (1) · Schuhgeschäft Mittelstraße 12-14 · 0221 255728 Geschlossen · Öffnet um 09:30

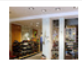

#### Kämpgen

3,7 ★★★★ (59) · Schuhgeschäft Hohe Str. 81 · 0221 204020 Geschlossen · Öffnet um 10:00

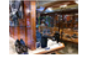

i≣ Mehr Orte

www.zumnorde.de > schuhhaeuser > schuhhaus-zumno... \*

#### Schuhhaus Zumnorde in Köln, Schildergasse 51 - 53 ...

Große Auswahl + kompetente Beratung bei Schuhhaus Zumnorde in Köln, Schildergasse 51 - 53. Schauen Sie bei uns im Schuhhaus Zumnorde vorbei!

www.koeln.de > branchen > schuhgeschaefte \*

Schuhgeschäfte Köln auf koeln.de

Schuhgeschäfte Köln auf koeln.de. 53 Einträge im offiziellen Stadtportal für Köln. Mit Telefonnummern, Adressen, Stadtplan und Fahrplanauskunft.

Einstellungen Suchfilter

Google My Business entlang der Customer Journey

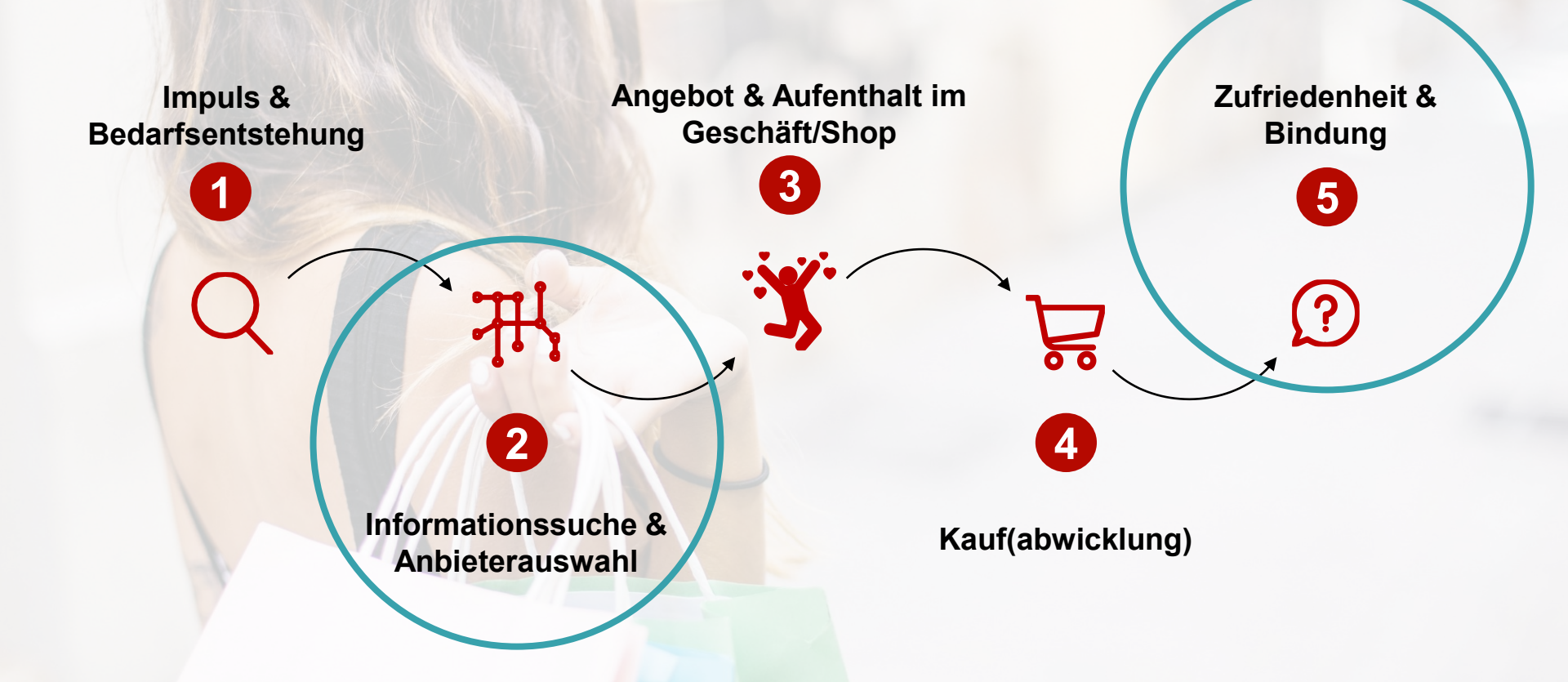

# Schritt für Schritt zum eigenen GmB-Eintrag

2

# Voraussetzungen für einen GmB-

1,049 Via

N 25,423 Page

3.32 Pages/Visit

hic Sources Overview

# Eintrag

Visitors

### Diese Voraussetzungen müssen Unternehmen erfüllen:

- Persönlicher Kundenkontakt muss vorhanden sein durch
  - Erreichbarkeit vor Ort oder
  - Belieferung von Kunden
- Seriositätsprüfung bestehen (Postkarte oder Kontrollanruf)
- Richtlinien dauerhaft beachten

# Neue Kunden auf Google ansprechen – einfach und kostenlos

Ihr Google My Business-Konto ist viel mehr als nur ein Brancheneintrag. Mit Ihrem kostenlosen Unternehmensprofil erreichen Sie neue Kunden ganz einfach über Google Maps und die Google-Suche.

Jetzt loslegen

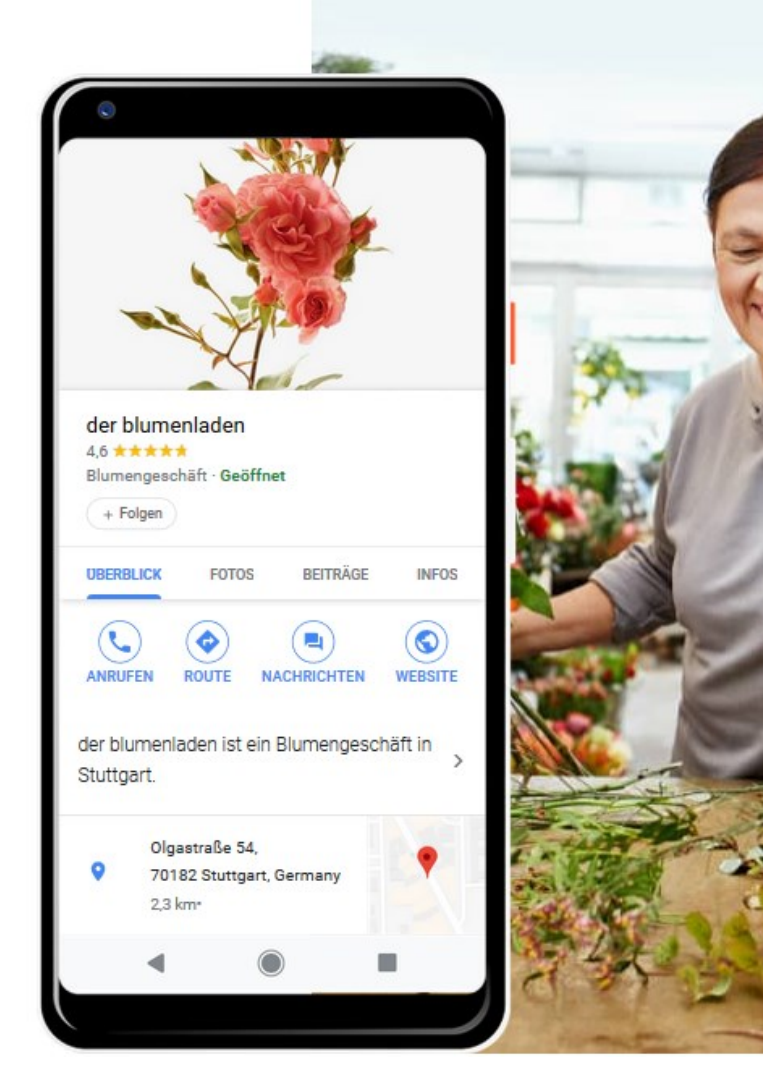

### Exkurs: Google-Konto

Sollten Sie noch kein Google-Konto für Ihr Unternehmen angelegt haben, können Sie dies im Zwischenschritt oder im Vorlauf tun.

Sie benötigen das Konto, um sich bei Google My Business zu registrieren.

### Google

### Google-Konto erstellen

Weiter zu Google My Business

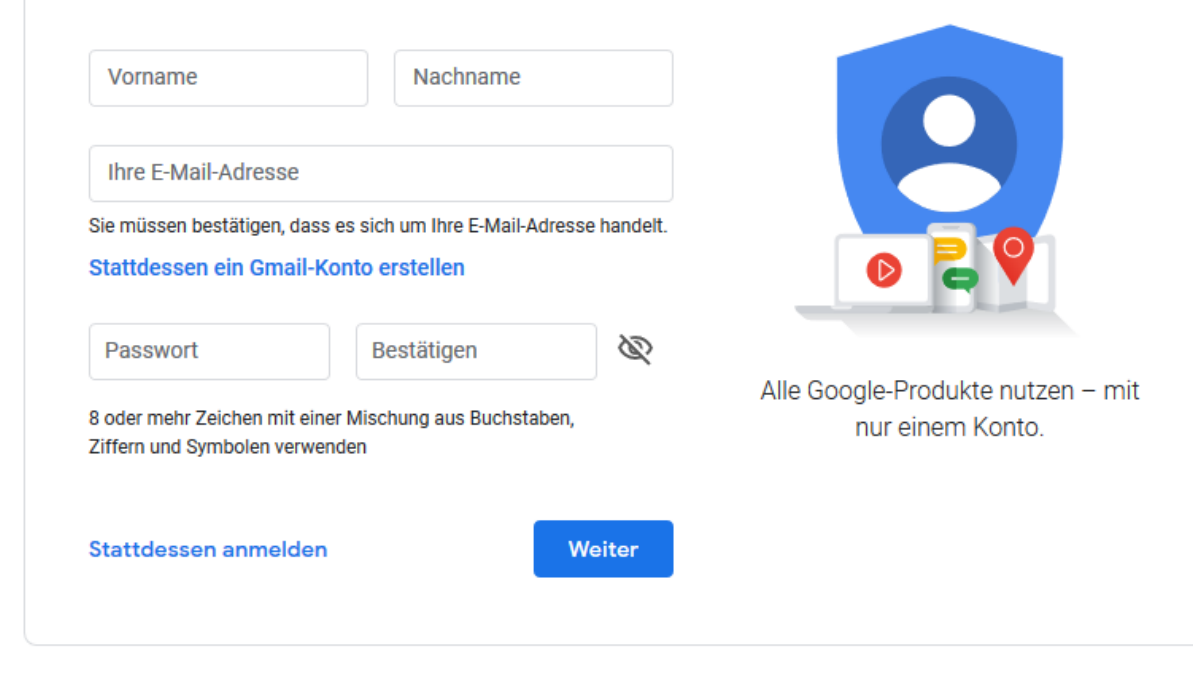

### Schritt 1:

Rufen Sie im Internetbrowser folgende Seite auf: https://www.google.com/business/

### Schritt 2:

Klicken Sie auf "Jetzt loslegen"

### Neue Kunden auf Google ansprechen – einfach und kostenlos

Ihr Google My Business-Konto ist viel mehr als nur ein Brancheneintrag. Mit Ihrem kostenlosen Unternehmensprofil erreichen Sie neue Kunden ganz einfach über Google Maps und die Google-Suche.

Jetzt loslegen

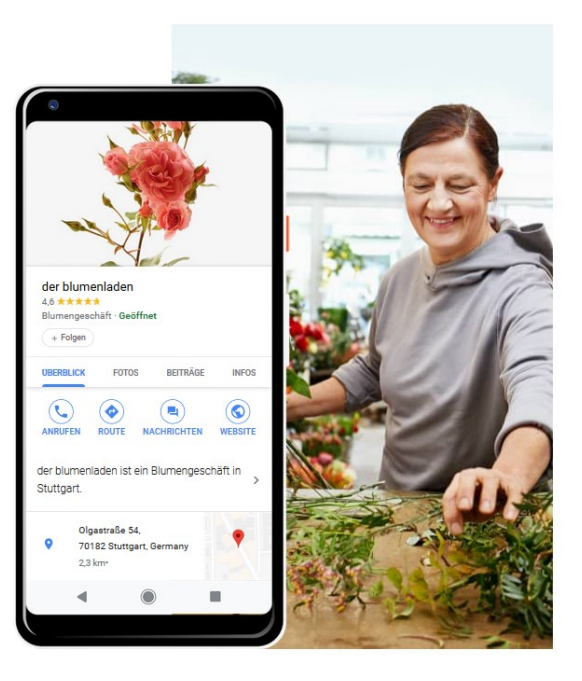

### Schritt 3:

Eigenes Unternehmen suchen & auswählen oder neuen Eintrag vornehmen unter "Unternehmen zu Google hinzufügen"

Gibt es bereits einen Eintrag für Ihr Unternehmen?

Nein  $\rightarrow$  Legen Sie ein neues Profil an.

Ja → Beantragen Sie die Inhaberschaft des Brancheneintrags bei Google.

Inhaber = Geschäftsführer oder Bevollmächtigte

| ≡                                           | Goog                                               | e        |        |
|---------------------------------------------|----------------------------------------------------|----------|--------|
| der blume                                   | enladen                                            |          | ×      |
| der blu<br>4,6 * *<br>Olgastra<br>Stuttgart | menladen<br>★★★ (75)<br>Be 54, 70182<br>t, Germany |          |        |
| ÜBERSICH                                    | T REZENSIO                                         | FOTOS    | INFOS  |
| ٢                                           | Q                                                  |          | <      |
| DOUTE DEDE                                  | ANDUE                                              | ODICHERN | TEH EN |

Ihr Unternehmen – jetzt finden & verwalten

```
Q Name Ihres Unternehmens ...
```

Sie können Ihr Unternehmen nicht finden?

Unternehmen zu Google hinzufügen

### Schritt 4:

Details zum Unternehmen hinzufügen:

- Name des Unternehmens
- Unternehmenskategorie
- Standort
- Adresse
- Tätigkeit außerhalb des Standorts
- Einzugsgebiete
- Sichtbare Kontaktdaten

← Wie heißt Ihr Unternehmen?

| _ | Name des Unternehmens                            |
|---|--------------------------------------------------|
| - | Testhandel Schönkauf                             |
|   |                                                  |
|   |                                                  |
|   | Wenn Sie fortfahren, akzeptieren Sie dadurch die |
|   | Nutzungsbedingungen und die                      |
|   | Datenschutzerklärung                             |

Weiter

#### Kategorie auswählen, die am ehesten auf Ihr Unternehmen zutrifft

So können Kunden auf der Suche nach einem Unternehmen wie Ihrem Sie leichter finden. Weitere Informationen

Unternehmenskategorie

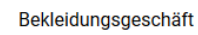

Sie können Kategorien später noch ändern oder weitere hinzufügen

Weiter

Q

🔘 Ja

O Nein

Weiter

### Schritt 4:

Details zum Unternehmen hinzufügen:

- Name des Unternehmens
- Unternehmenskategorie
- Standort
- Adresse
- Tätigkeit außerhalb des Standorts
- Einzugsgebiete
- Sichtbare Kontaktdaten

 Möchten Sie einen Standort hinzufügen, den Kunden aufsuchen können – zum Beispiel ein Ladengeschäft oder ein Büro?

Nutzer, die nach Ihrem Unternehmen suchen, können diesen Standort dann auf Google Maps und in der Google-Suche sehen.

#### ← Wie lautet die Adresse?

| Adresse          |                |
|------------------|----------------|
| Dürener Str. 401 | Zeile hinzufüg |
| Postleitzahl     |                |
| Postleitzahl     |                |
| 50935            |                |

Weiter

### Schritt 4:

Details zum Unternehmen hinzufügen:

- Name des Unternehmens
- Unternehmenskategorie
- Standort
- Adresse
- Tätigkeit außerhalb des Standorts
- Einzugsgebiete
- Sichtbare Kontaktdaten

#### Sind Sie auch f ür Kunden au ßerhalb dieses Unternehmensstandorts t ätig?

Wenn Sie beispielsweise liefern oder Kundenbesuche anbieten, können Sie angeben, wie groß Ihr Einzugsgebiet ist

 Ja, ich bediene Kunden auch außerhalb meines Standorts

O Nein

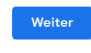

#### Einzugsgebiete hinzufügen, in denen Sie Kunden bedienen (optional)

In der nachstehenden Liste können Sie die Bereiche Ihres Einzugsgebiets eintragen. Diese erscheinen dann in Ihrem Eintrag und machen es potenziellen Kunden noch einfacher, Sie zu finden.

#### Gebiete suchen und auswählen

Q Berlin-Neukölln

Sie können später noch Änderungen vornehmen und weitere Gebiete hinzufügen.

München, Deutschland ~  $\times$ 

Berlin, Deutschland  $\,\, imes\,$ 

#### Köln, Deutschland $\,\, imes\,$

#### Welche Kontaktdaten sollen Kunden sehen?

Wenn Ihr Eintrag diese Angaben enthält, können Kunden Sie leichter erreichen (optional)

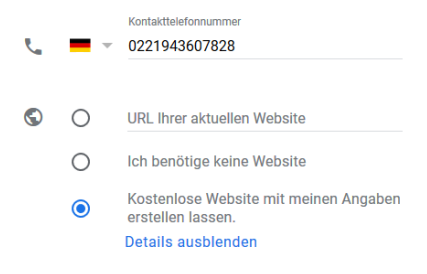

Mit nur einem Klick lässt sich eine komplette Website erstellen.

- Wird basierend auf Ihrem Google My Business-Eintrag automatisch erstellt und aktualisiert
- Immer kostenlos

#### Weiter

### Schritt 5:

Geben Sie an, ob Sie weitere Informationen und Empfehlungen von Google erhalten möchten.

### Schritt 6:

Brancheneintrag fertigstellen.

#### ← Informiert bleiben

Wünschen Sie aktuelle Informationen und Empfehlungen für Ihr Unternehmen bei Google?

| Nein   | 🔵 Ja   |  |  |
|--------|--------|--|--|
| Weiter | O Nein |  |  |
| weiter | Weiter |  |  |

#### Brancheneintrag fertigstellen und verwalten

Sie können dann **Testhandel Schönkauf** bei Google verwalten.

- ✓ Mit Fotos und Beiträgen für Ihr Unternehmen werben
- Unternehmensanalysen verfolgen, um Kunden besser zu verstehen
- Rezensionen von Kunden kommentieren

Fertig

### Fast fertig...

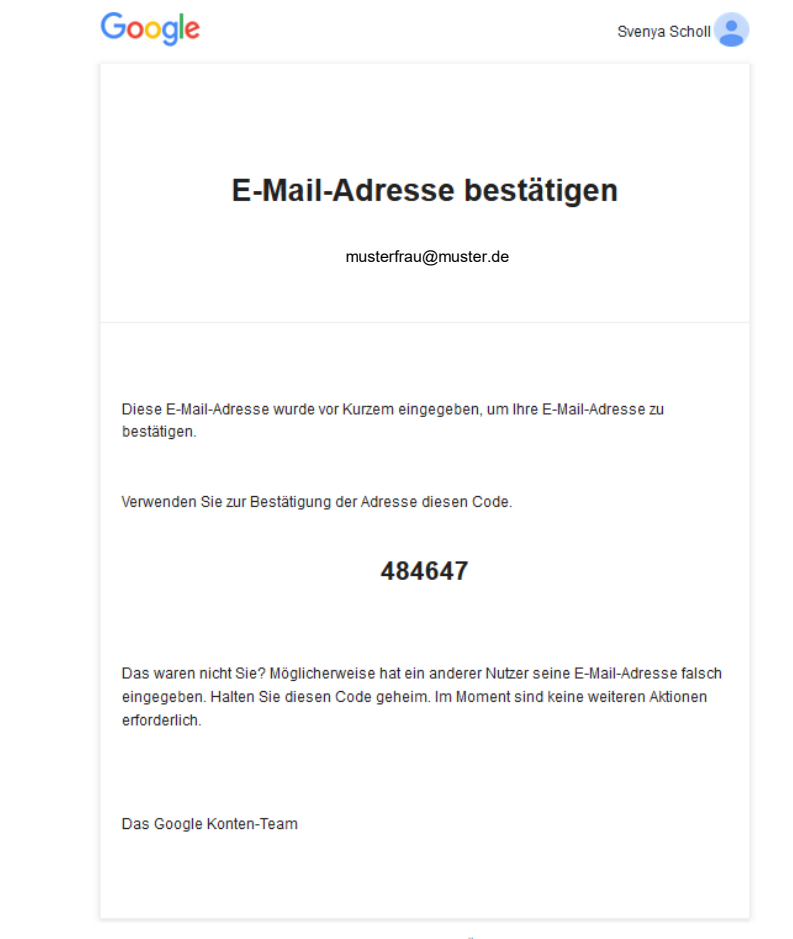

Wir haben Ihnen diese E-Mail gesendet, um Sie über wichtige Änderungen zu Ihrem Google-Konto und den Diensten von Google zu informieren. © 2020 Google Inc.,1600 Amphitheatre Parkway, Mountain View, CA 94043, USA

Google My Business hinter den Kulissen

3

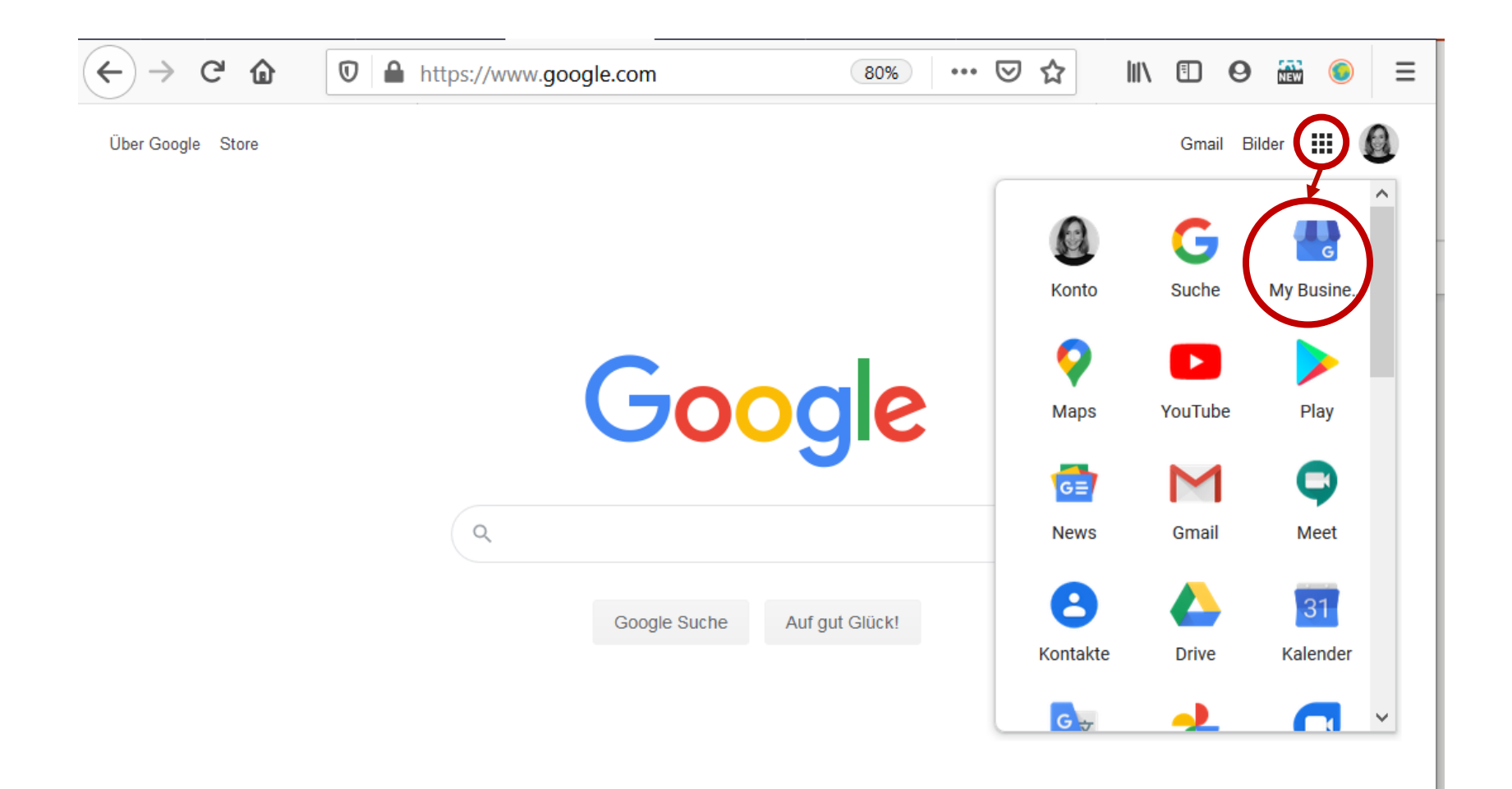

| <b>ist</b><br>ren<br>858 | <b>handel Schönkauf</b><br>er Str. 401b<br>Köln |
|--------------------------|-------------------------------------------------|
| 20                       | Startseite                                      |
|                          | Beiträge                                        |
| ₽                        | Info                                            |
| ւհ                       | Statistiken                                     |
| r                        | Rezensionen                                     |
|                          | Textnachrichten                                 |
|                          | Fotos                                           |
| ⇔                        | Produkte                                        |
| Ŧ                        | Website                                         |
| °+                       | Nutzer                                          |
|                          |                                                 |
|                          | Anzeige ersteilen                               |
|                          | Anmeldung für benutzerdefini                    |
| Ð                        | Neuen Standort hinzufügen                       |
| Ŧ                        | Standorte verwalten                             |
| Ð                        | Verknüpfte Konten                               |
| ÷                        | Einstellungen                                   |
| ୭                        | Support                                         |

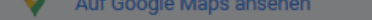

Das Bild ist möglicherweise urheberrechtlich geschützt Nutzungsbedingungen Problem melden

#### Virtuelle Rundgänge

 $\times$ 

Kostenloses Angebot füg

Mit einem interaktiven 360°-Rundgang verbessern Sie die Sichtbarkeit Ihres Unternehmens im Internet und erzielen mehr Zugriffe auf Ihre Website.

- ✓ Lassen Sie Bilder von einem zertifizierten Fotografen machen
- ✓ In Google Maps präsent
- ✓ Business View auf Website einbetten
- ✓ Kunden die Gelegenheit geben, Ihr Unternehmen zu entdecken

- Ihre E-Mail-Adresse wird mit zertifizierten Fotografen in Ihrer N\u00e4he geteilt.
- Mit der Street View App können Sie auch eigene 360°-Bilder aufnehmen.

#### Weitere Informationen

Informationer

| Testh<br>Dürener<br>50858 | nandel Schönkauf<br><sup>.</sup> Str. 401b<br><sup>Köln</sup> |
|---------------------------|---------------------------------------------------------------|
|                           | Startseite                                                    |
|                           | Beiträge                                                      |
| 릅                         | Info                                                          |
| ւհ                        | Statistiken                                                   |
|                           | Rezensionen                                                   |
|                           | Textnachrichten                                               |
|                           | Fotos                                                         |
| ♧                         | Produkte                                                      |
|                           | Website                                                       |
| o<br>t                    | Nutzer                                                        |

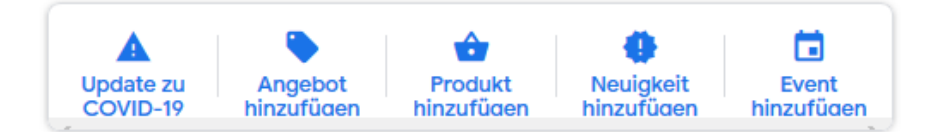

### Halten Sie Nutzer auf dem Laufenden

Wenn Sie Neuigkeiten und Angebote direkt in Ihrem lokalen Eintrag auf Google veröffentlichen, sprechen Sie alle Nutzer an, die nach Ihrem Unternehmen suchen – nicht nur Ihre Follower

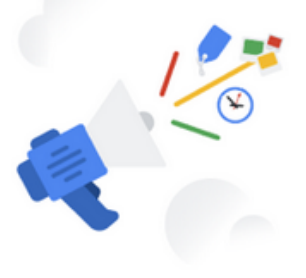

#### 撞 Ersten Beitrag erstellen

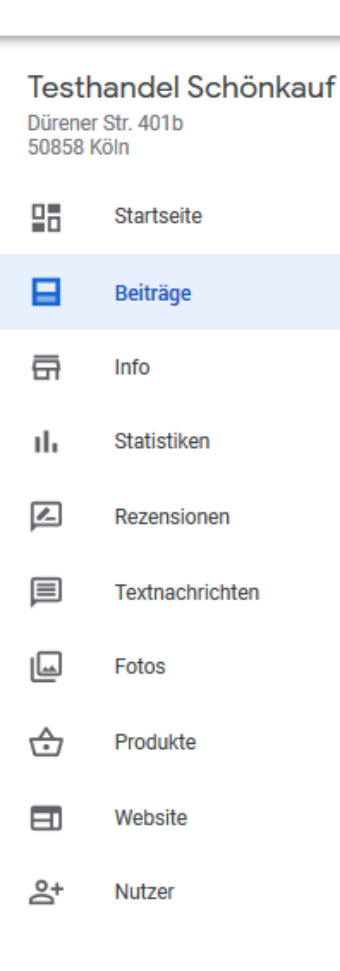

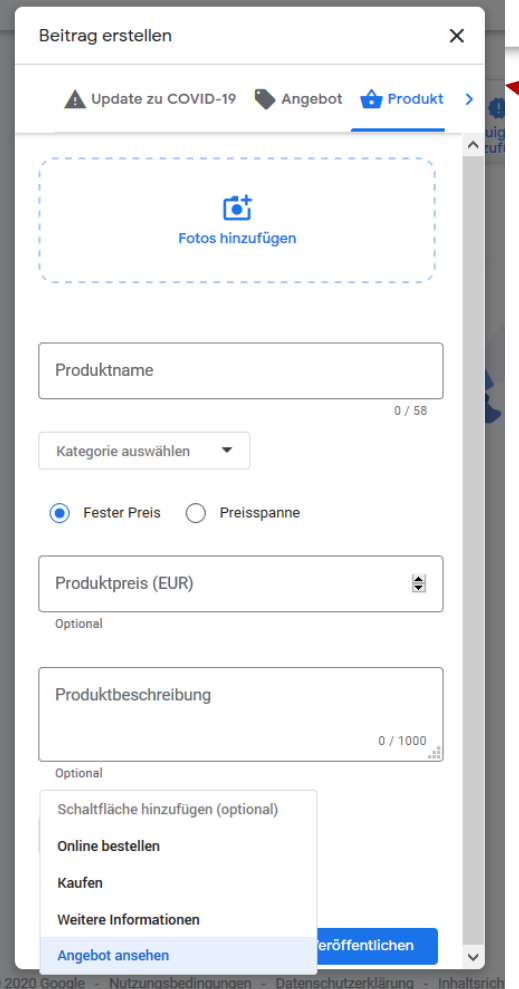

# A Angebot Produkt hinzufüaen hinzufüaen hinzufüaen

### Halten Sie Nutzer auf dem Laufenden

Wenn Sie Neuigkeiten und Angebote direkt in Ihrem lokalen Eintrag auf Google veröffentlichen, sprechen Sie alle Nutzer an, die nach Ihrem Unternehmen suchen – nicht nur Ihre Follower

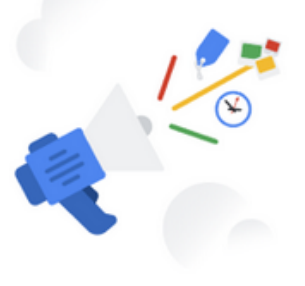

#### 🔚 Ersten Beitrag erstellen

#### ≡ Google My Business

| Test<br>Dürene<br>50858 | <b>handel Schönkauf</b><br>er Str. 401b<br>Köln   |       | 0000                                                   |   | A Dauerhaft geschlossen                                                                                                    |
|-------------------------|---------------------------------------------------|-------|--------------------------------------------------------|---|----------------------------------------------------------------------------------------------------|
|                         | Startseite                                        |       |                                                        |   | Dieses Unternehmen wurde als dauerhaft geschlossen<br>gekennzeichnet.                                                                                                    |
|                         | Beiträge                                          |       |                                                        |   | Ibr Unternehmen ist hei Google                                                                                                    |
| G                       | Info                                              | Tes   | sthandel Schönkauf                                     | Ø | C In der Google Suche ansehen                                                                                                    |
| th                      | Statistiken                                       | Wird  | l überprüft                                            |   | Auf Google Mane anschen                                                                                                    |
|                         | Rezensionen                                       | Bekle | eidungsgeschäft                                        | P |                                                                                                    |
|                         | Textnachrichten                                   | ٥     | Dürener Str 401b 50858 Köln                            | ß |                                                                                                    |
|                         | Fotos                                             | ~     | (Wird überprüft)                                       | 0 | Werbung schalten in wenigen Minuten 🔨                                                                                                    |
| ⇔                       | Produkte                                          |       | Finzuagaphiat hinzufilaan                              | ß |                                                                                                    |
|                         | Website                                           |       | Linzugsgebiet ninzundgen                               | 0 | G Bekleidungsgeschäft in Köln Q                                                                                                    |
| ot<br>D                 | Nutzer                                            | Q     | Öffnungsz. angeben                                     | l | Anzeige · www.example.com                                                                                                    |
| <b>^</b>                | Anzeige erstellen<br>Anmeldung für benutzerdefini | ¢     | Weitere Öffnungszeiten<br>Öffnungsz. angeben           | 0 | Testhandel Schönkauf - Von verspielt bis<br>klassisch                                                                                                    |
| ÷                       | Neuen Standort hinzufügen                         | L.    | Telefonnummer hinzufügen                               | 0 | Starten Sie mit 80 € Werbeguthaben                                                                                                    |
|                         | Standorte verwalten                               | @     | Kurzname hinzufügen                                    | 0 | So sind Sie immer dann präsent, wenn Kunden online auf dem<br>Computer oder Mobilgerät nach Ihnen suchen. Die Einrichtung<br>dauert nur wenige Minuten, und Sie zahlen nur, wenn jemand auf<br>Ihre Anzeine Klickt Weitere Informationen |
| Ð                       | Verknüpfte Konten                                 |       | Wahaita hinzufilgan                                    | • |                                                                                                    |
| ÷                       | Einstellungen                                     |       | website hinzurugen                                     | / |                                                                                                    |
| 0                       | Support                                           | ౕ     | <b>Produkte</b><br>Produkte hinzufügen oder bearbeiten |   | Unternehmen wieder bei Google öffnen 🔥                                                                                                    |

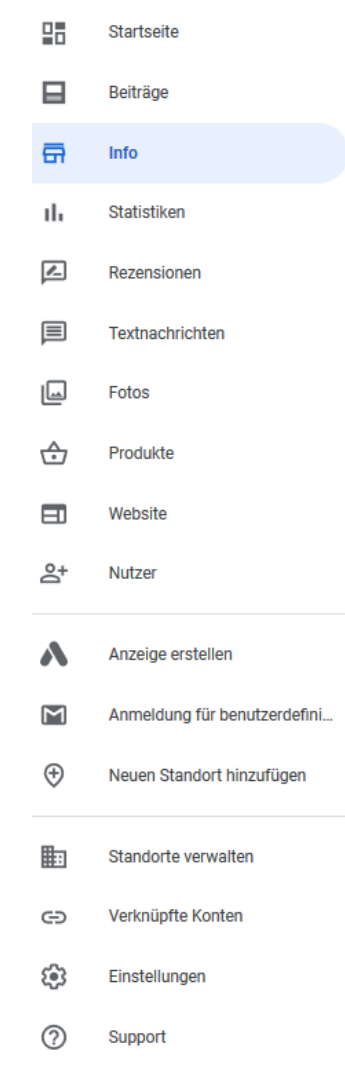

|  | - |  |
|--|---|--|
|  |   |  |
|  |   |  |
|  |   |  |
|  |   |  |

Produkte Produkte hinzufügen oder bearbeiten

Highlights Attribute hinzufügen

÷

0

Ausstattung Attribute hinzufügen

Barrierefreiheit Attribute hinzufügen

Planung Attribute hinzufügen

Serviceoptionen Attribute hinzufügen

Sicherheit und Gesundheit Attribute hinzufügen

Zahlungen Attribute hinzufügen

Beschreibung des Unternehmens = hinzufügen

Eröffnungsdatum hinzufügen 

Fotos hinzufügen r•t

Unternehmen wieder bei Google öffnen  $\sim$ 

ALS DAUERHAFT GESCHLOSSEN GEKENNZEICHNET Wird überprüft

Wenn Sie das Unternehmen als geöffnet kennzeichnen, wird seine Sichtbarkeit in der Google Suche und auf Google Maps erhöht. Sie können es auch aus Ihrem Konto entfernen.

#### Als offen kennzeichnen

**Eintrag entfernen** 

1

1

1

Informationen für fortgeschrittene Nutzer

Geschäftscode eingeben Geschäftscode Labels eingeben Labels

1

1

Telefonnummer zu Google Ads-Standorterweiterung

Telefonnr. zu Google Ads-1 Standorterweiterung eingeben

© 2020 Google - Nutzungsbedingungen - Datenschutzerklärung - Inhaltsrichtlinien - Hilfe - Android-App - iPhone-App

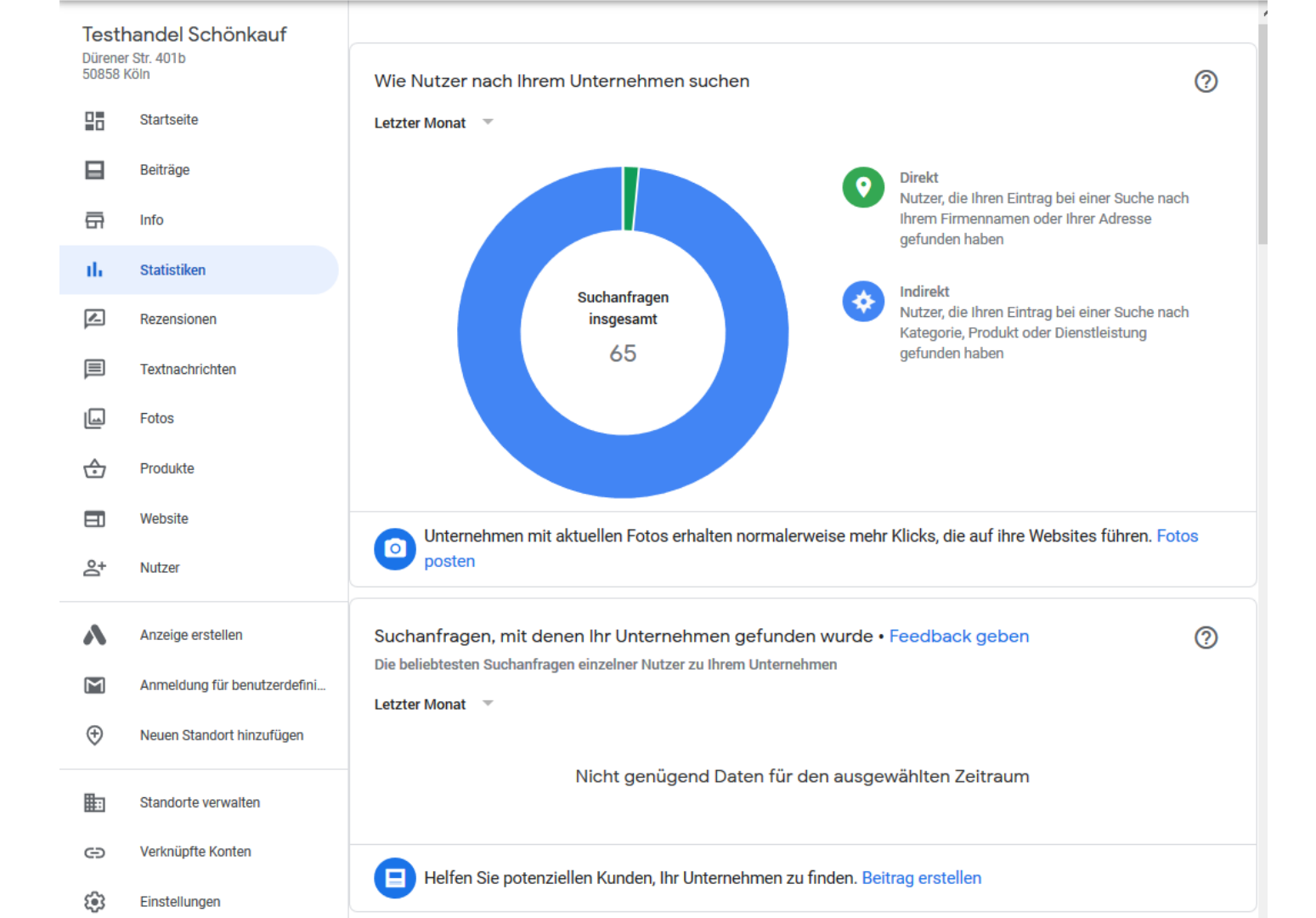

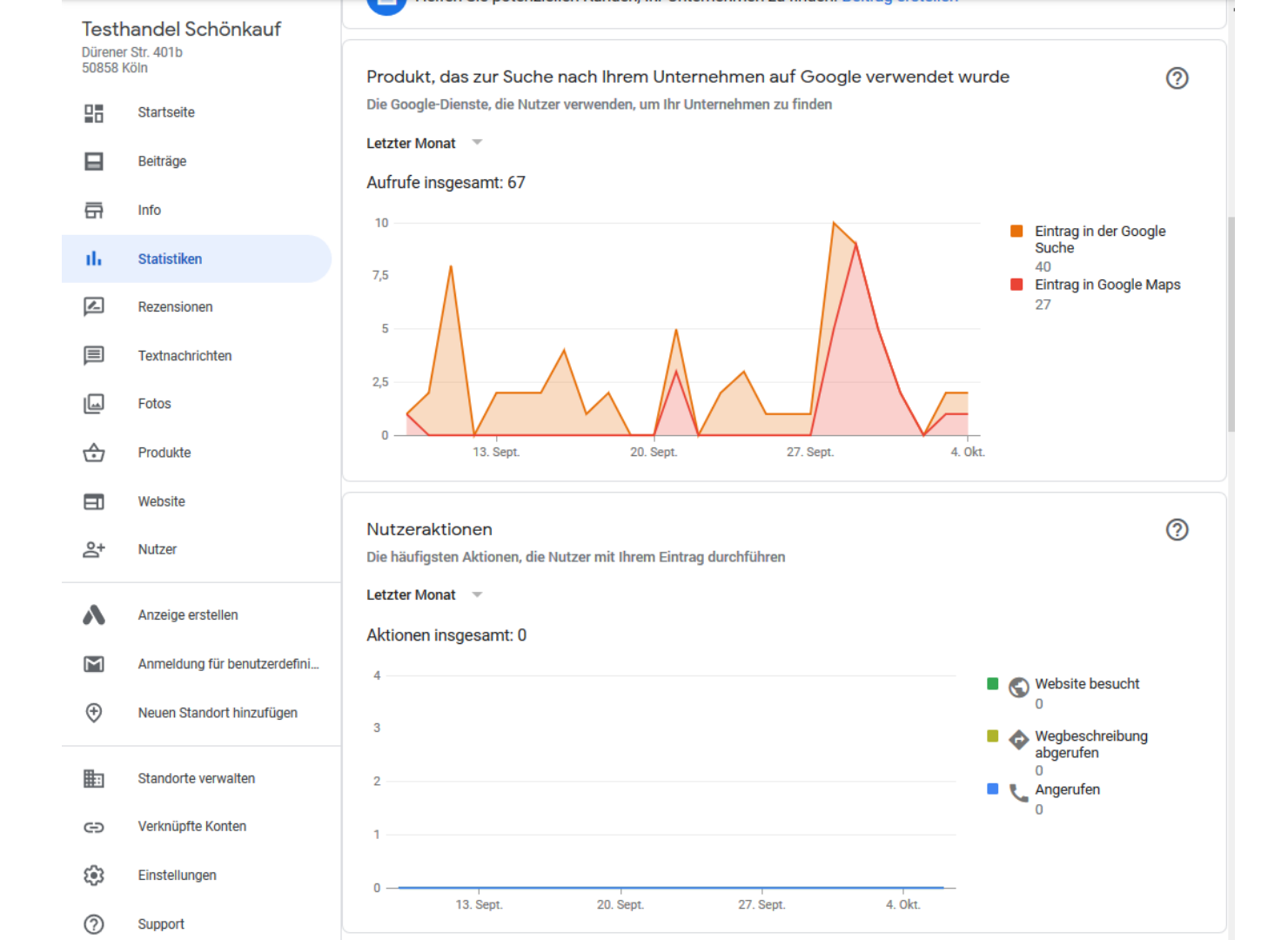

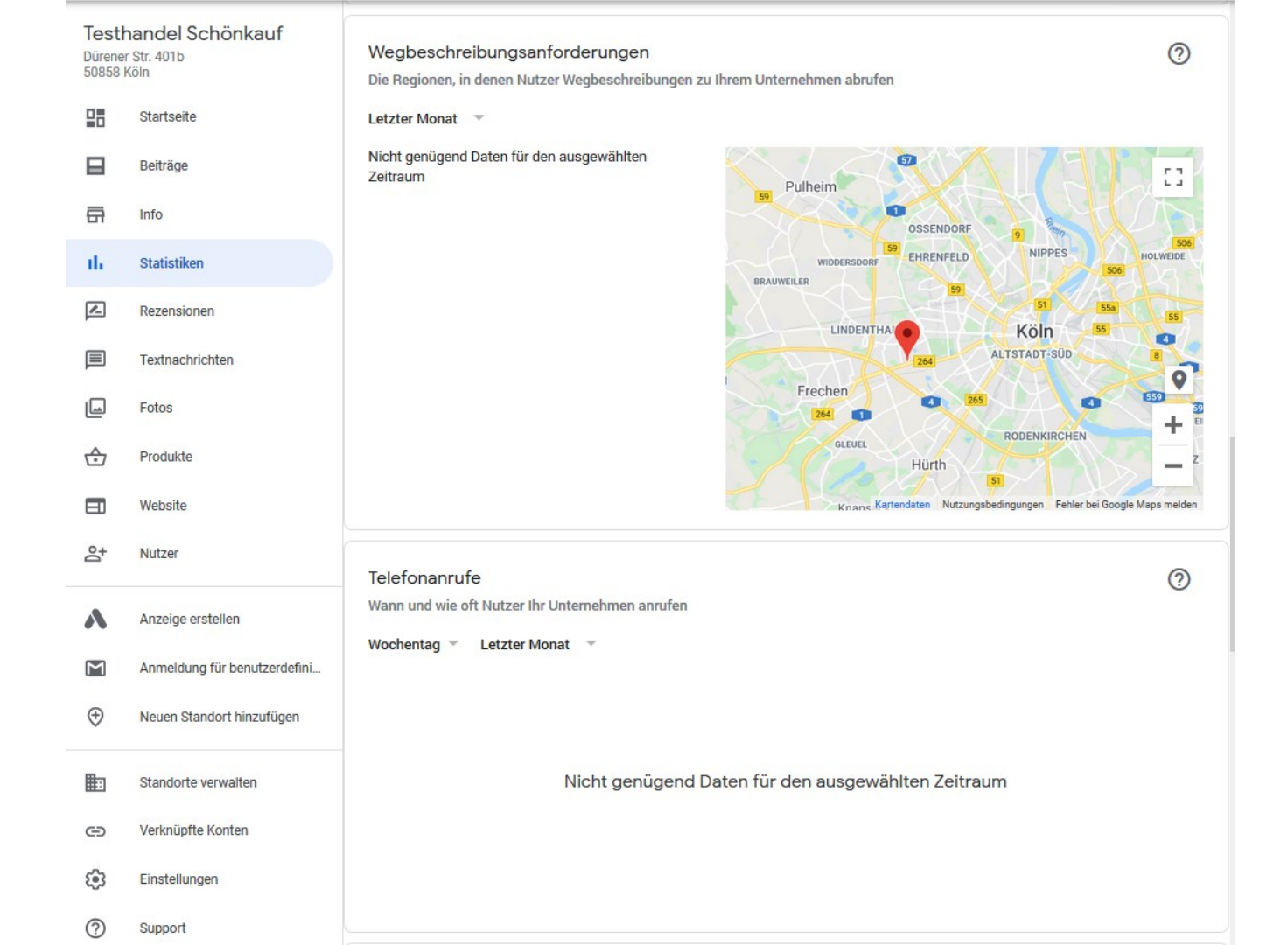

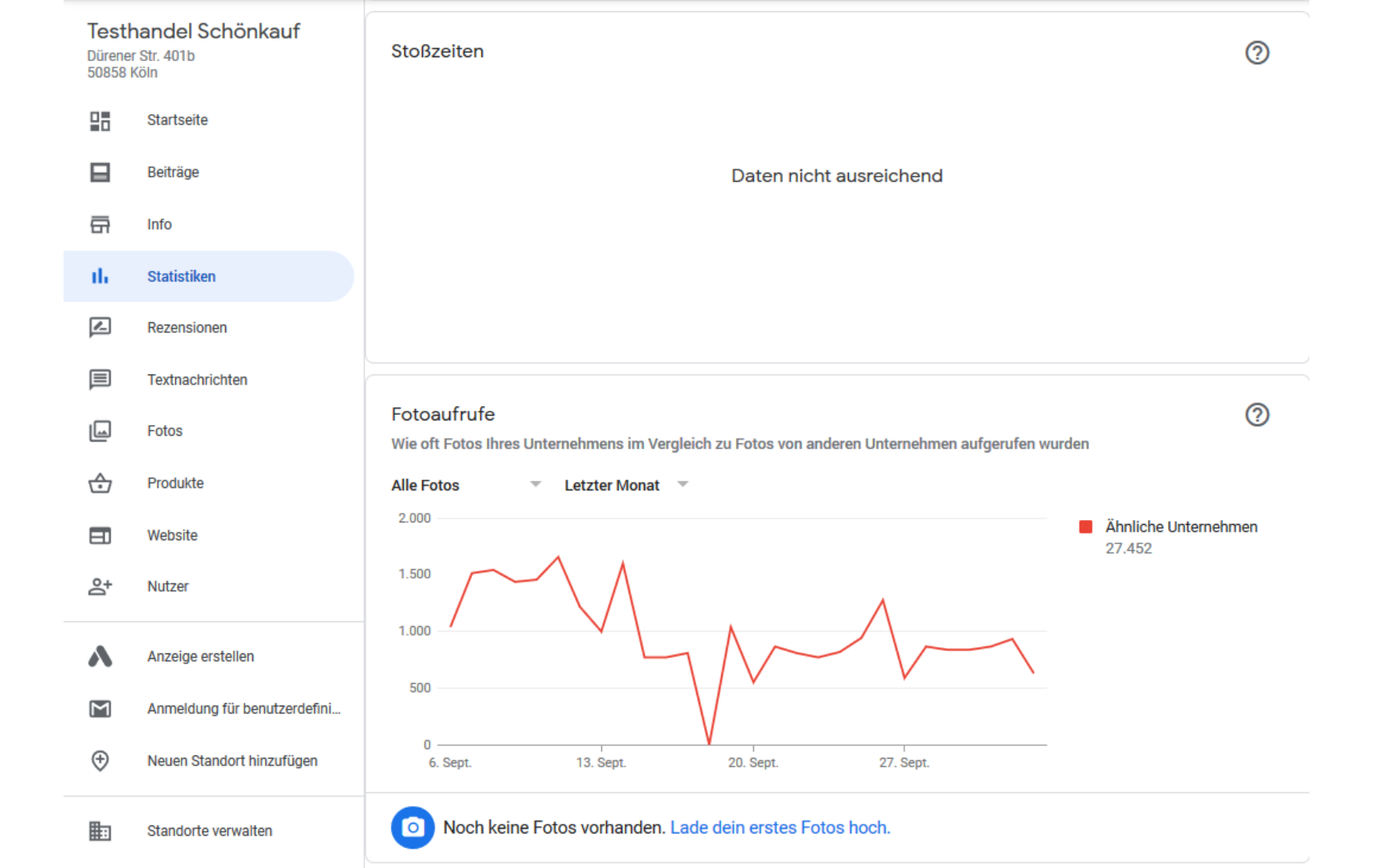

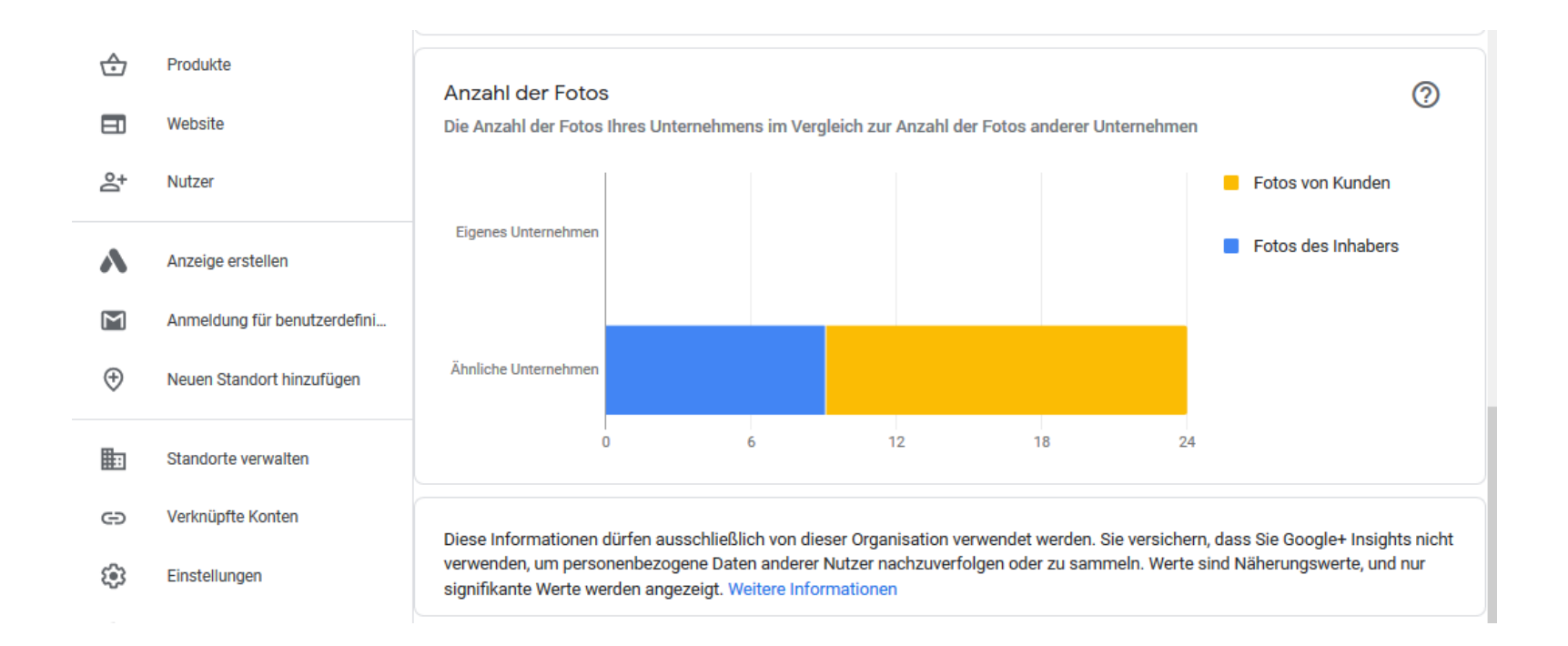

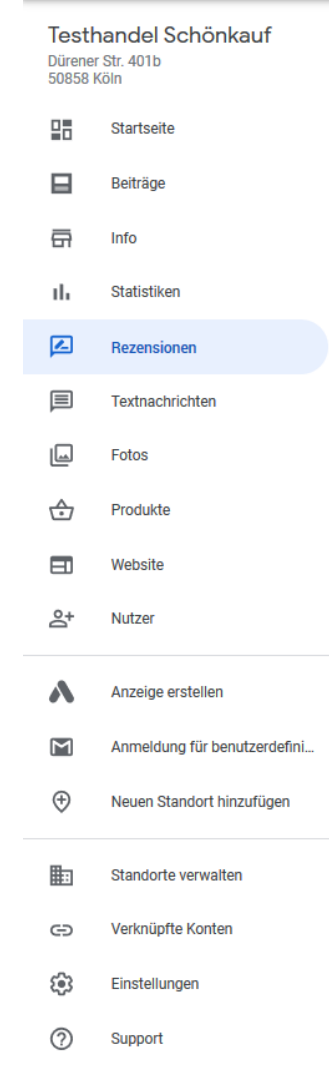

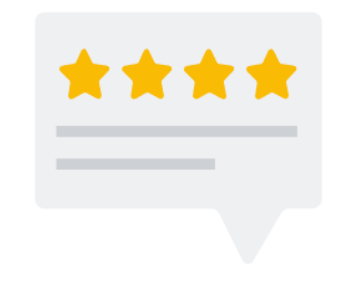

#### Keine Rezensionen vorhanden

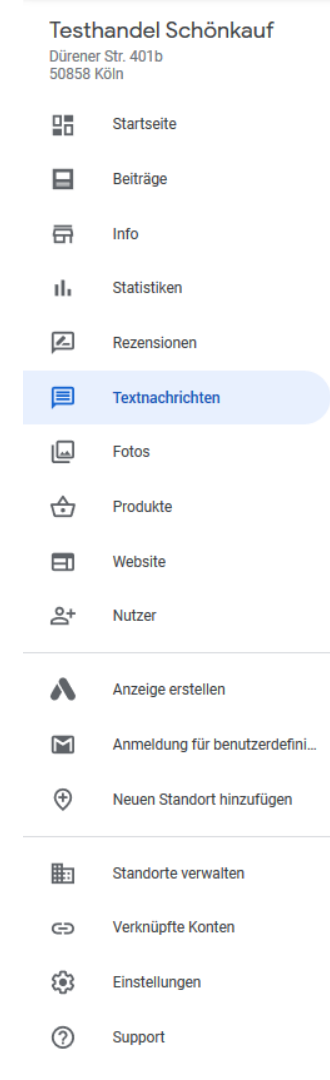

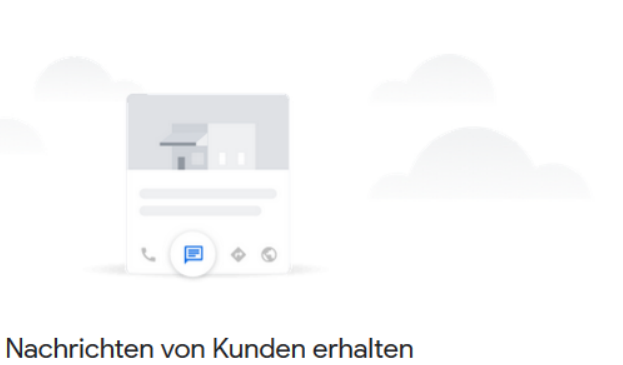

Kunden, die sich Ihren Brancheneintrag ansehen, wird eine direkte Kontaktaufnahme mit Ihnen ermöglicht. So können Sie Fragen beantworten, Informationen teilen und schnell und kostenlos in Verbindung treten.

Über Google Play installieren

Über den App Store installieren

© 2020 Google - Nutzungsbedingungen - Datenschutzerklärung - Inhaltsrichtlinien - Hilfe - Android-App - iPhone-App

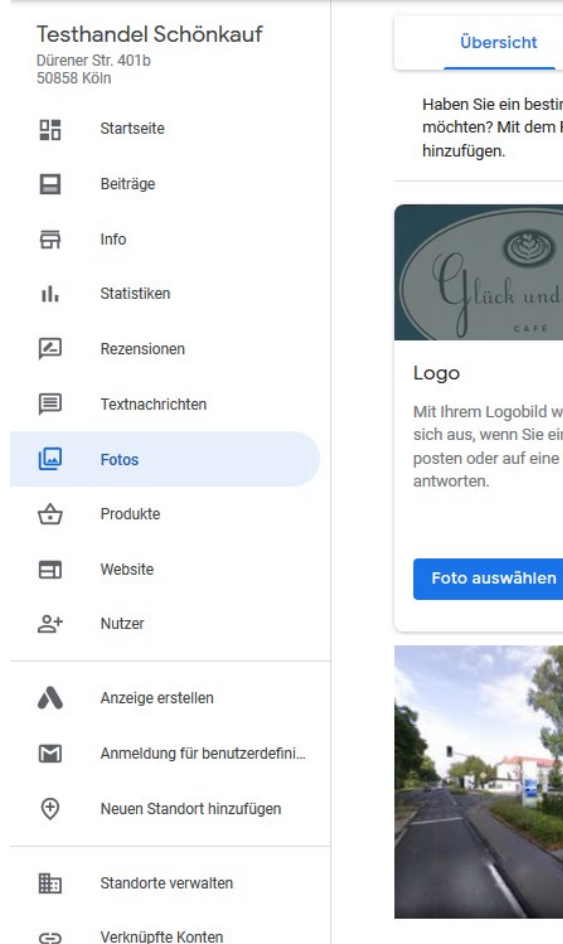

3

2

Einstellungen

Support

Haben Sie ein bestimmtes Angebot, das Sie zeigen Produkteditor aufrufen möchten? Mit dem Produkteditor können Sie es sofort Schließen lück und Jelig Video Titelbild Mit Ihrem Logobild weisen Sie Das Titelbild ist Ihr bevorzugtes Erzählen Sie mit einem Video etwas über Ihr Unternehmen und sich aus, wenn Sie ein Foto Foto, das die besonderen posten oder auf eine Rezension Merkmale Ihres Unternehmens seine Besonderheiten. herausstellen und in der Google Suche und auf Google Maps in Ihrem Eintrag erscheinen soll. Foto auswählen Videos hinzufügen

360

Video

Vom Inhaber

Von Kunden

F

Innenaufnahmen >

#### $\equiv$ **Google** My Business

Verknüpfte Konten

Einstellungen

Support

Ð

 $\bigcirc$ 

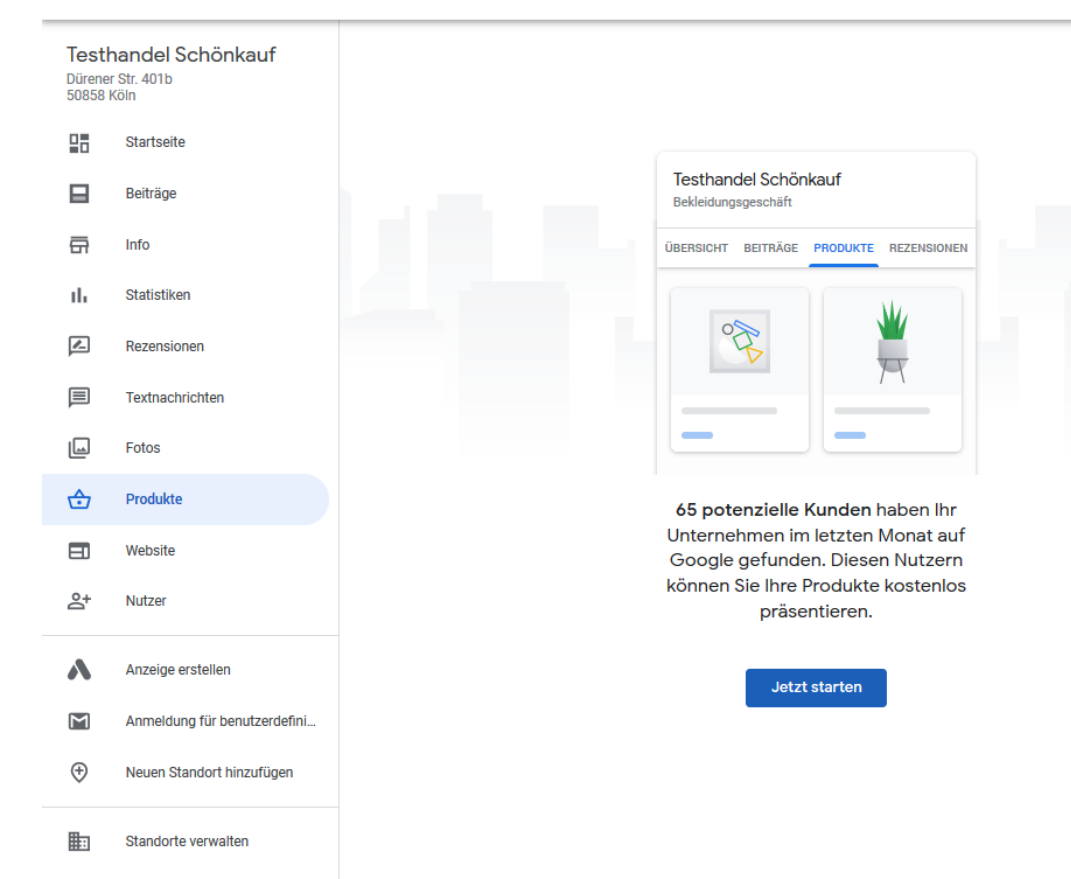

....

# Und jetzt Vollgas! Tipps & Tricks für Google My Business

4

Ê

STAGE

# Tipp Nr. 1: Über GmB mit

# Kunden

# kommunizieren!

### F&A / Nachrichten

 Nutzer haben die Möglichkeit, über GmB öffentliche Fragen zu stellen oder eine Nachricht direkt an Sie zu schicken. Reagieren Sie möglichst zeitnah auf Fragen bzw. Nachrichten!

## Bewertungen

 Nutzer können neben einer Sternebewertung eine Begründung für die Rezension abgeben.

Schnell, unkompliziert und lösungsorientiert reagieren – auf positives sowie negatives Feedback! Bitten Sie Ihre Kunden aktiv um positive Bewertungen! → Schnelle Reaktionen und positives Feedback führen zu besserem Ranking!

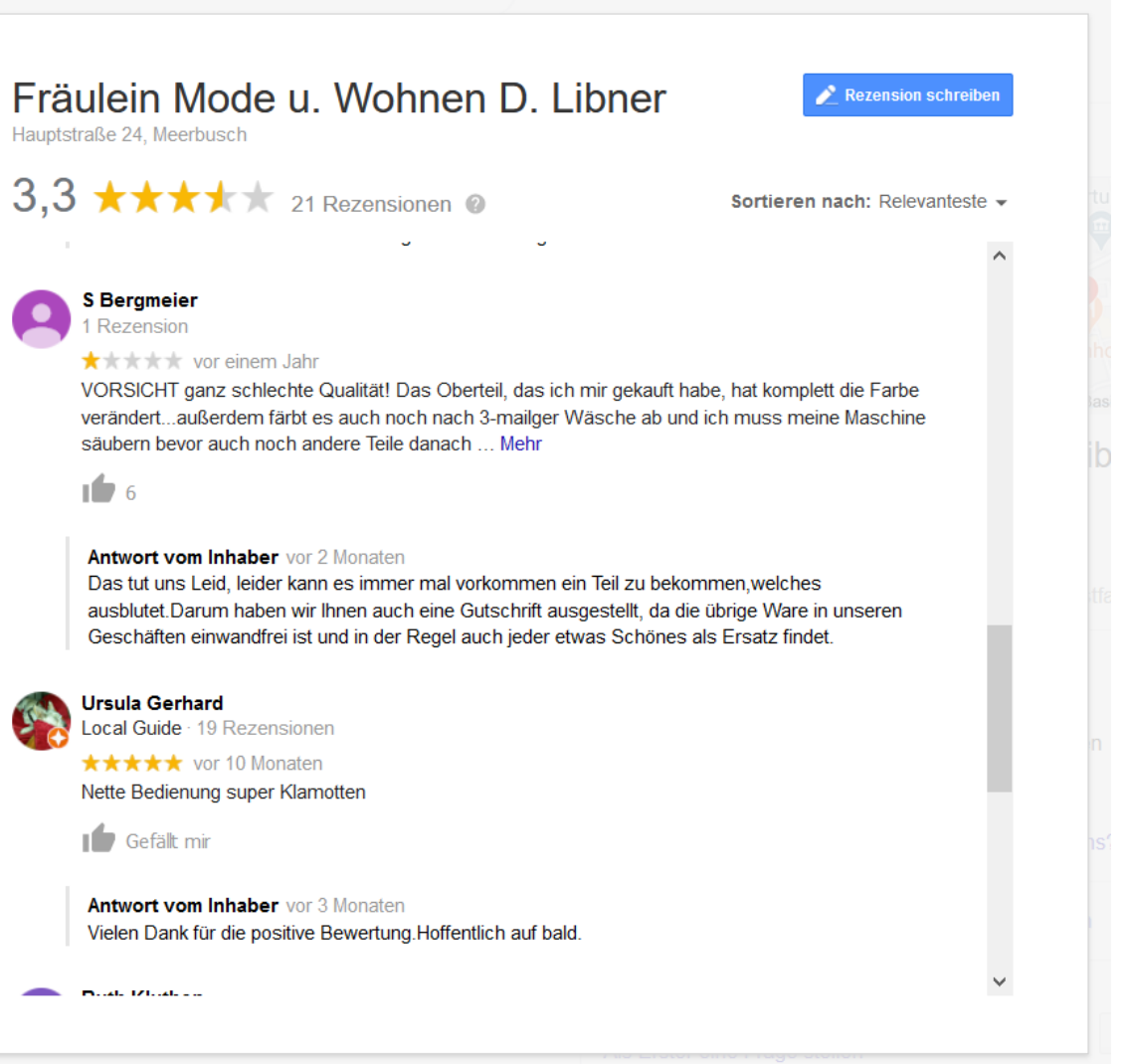

# Tipp Nr. 2: Produkte &

# Leistungen

# eintragen!

Unternehmen können Produkte und Leistungen bei GmB hinterlegen.

### Produkte

- Produktkategorien anlegen
- Fotos der Produkte hochladen
- Beschreibung der Produkte hinzufügen
- Links zum Produkt bzw. Shop einfügen

Konkrete Suchworte führen zu erhöhter Aufmerksamkeit bei der regionalen Zielgruppe. Stellen Sie besonders beliebte Produkte ein!

#### ≡ Google My Business

# **Q** 

| Testh<br>Dürener<br>50858 K | andel Schönkauf<br><sup>Str. 401b</sup><br>öln |
|-----------------------------|------------------------------------------------|
|                             | Startseite                                     |
|                             | Beiträge                                       |
| <b>G</b>                    | Info                                           |
| ւհ                          | Statistiken                                    |
| R                           | Rezensionen                                    |
|                             | Textnachrichten                                |
|                             | Fotos                                          |
| ⋳                           | Produkte                                       |
|                             | Website                                        |
| 0°†                         | Nutzer                                         |
| •                           | Anzeire schalten                               |
|                             | Anzeldung für benutzerdefini                   |
|                             | Annoiseing für beneuzereellill                 |
| $\heartsuit$                | Neuen Standort ninzutugén                      |
|                             | Standorte verwalten                            |
| Θ                           | Verknüpfte Konten                              |
| ÷                           | Einstellungen                                  |
| 0                           | Support                                        |

# Tipp Nr. 3:

# **Aktualisieren Sie**

# regelmäßig Ihren

# Eintrag!

### Aktualisierungen

 Regelmäßige Aktualisierungen des GmB-Eintrags sind wichtig, um (potentiellen) Kunden stets die richtigen Informationen bereitzustellen und Frustration aufgrund von Falschinformationen zu vermeiden.

Tragen Sie Änderungen der Öffnungszeiten, der Adresse oder Kontaktdaten sehe zeitnah bei GmB ein!

Informieren Sie sich von Zeit zu Zeit darüber, welche neuen Funktionen es bei GmB gibt!

Laden Sie regelmäßig neue Bilder sowie Beiträge hoch, dies lässt Sie im Google-Ranking aufsteigen!

# Tipp Nr. 4: Optimieren Sie

# **Ihren Eintrag!**

### Optimierung

- Bei der Erstellung des GmB-Eintrags werden zunächst die wichtigsten Informationen zu Ihrem Unternehmen eingepflegt.
- Dabei sollten Sie es nicht belassen! Relevante Erweiterungen:
  - Weitere Unternehmenskategorien
  - Spezielle Öffnungszeiten
  - Ausführliche Unternehmensbeschreibung
  - Fotos
  - Regelmäßige Beiträge

Viele praktische Tipps zur Optimierung Ihres GmB-Eintrages gibt es hier: https://www.netzbekannt.de/google-mybusiness-eintrag-perfekt-optimiert/

# Tipp Nr. 5: Bei Problemen hilft die

# **Community!**

# GmB Hilfe-Community

- Unternehmen können sich bei Fragen oder Problemen zu Ihrem GmB-Eintrag, die sich nicht anderweitig klären lassen, an die Community wenden.
- Die Links zur GmB-Hilfe und zur Community sind im Footer zu finden oder unter "Support" im Backend.

Sollten Sie mit den Hilfestellungen von GmB nicht mehr weiterkommen, scheuen Sie sich nicht, in der Community nachzufragen! Lernen Sie von den Erfahrungen anderer!

### Folgen Sie uns auf 🖪 🎐 🖪 👖

| Google My Business |          | Ressourcen und Hilfe         | Entwickler und Partner        | Ahnliche Produkte | Weitere Lösungen      |
|--------------------|----------|------------------------------|-------------------------------|-------------------|-----------------------|
| Unternehmensprofil |          | Google My Business-Hilfe     | Google My Business API        | Google Ads        | AdSense               |
| Website            |          | Google My Business Community | Google Developers-Website     | Test My Site      | Unternehmenslösungen  |
| FAQ                |          | Google Zukunftswerkstatt     | Google Places API             | G Suite           | Google Maps           |
| Mobile Android-App |          | An Nutzerstudien teilnehmen  | Google My Business-Partner    |                   | Think with Google     |
| Mobile iOS-App     |          | Skillshop                    |                               |                   | Shopping-Anzeigen     |
|                    |          |                              |                               |                   |                       |
| Google Date        | enschutz | Nutzungsbedingungen Über Goo | gle Google-Produkte Impressum | Hilfe             | Deutschland – Deutsch |

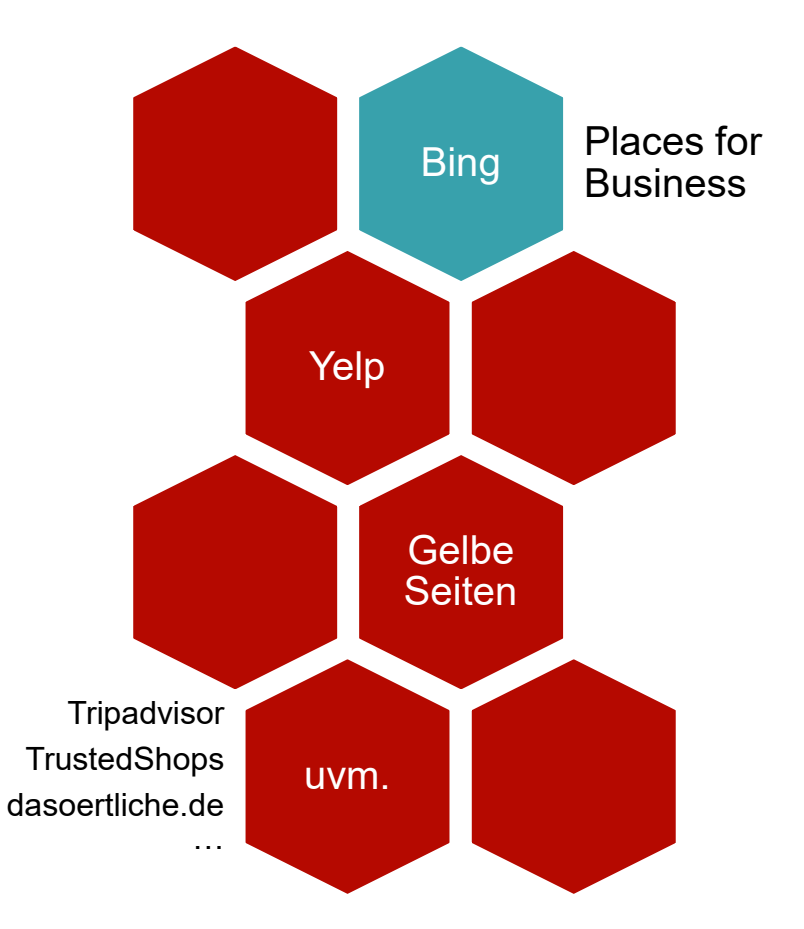

Quelle: Gründerküche, 2018. URL: https://www.gruenderkueche.de/fachartikel/liste-beste-kataloge-und-verzeichnisse-branchenbuecher-um-website-einzutragen/

# Alternative

# Branchen-

verzeichnisse und Bewertungsportale zu Google My Business

# Worüber Sie für

# mehr

# Sichtbarkeit

# außerdem

5.

# nachdenken

# sollten...

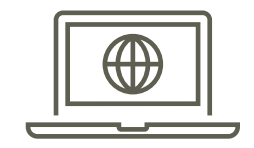

### SEO für Websites (Suchmaschinenoptimierung)

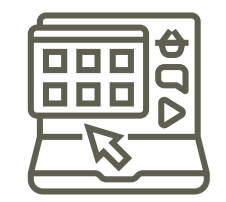

### Plattformen

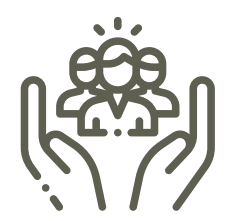

### **Social Media**

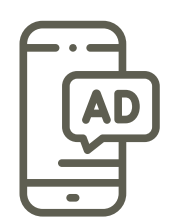

### Weitere Onlinedienste (z.B. Anzeigen mit lokalem

Inventar [Local Inventory Ads])

# Noch Fragen oder Mittelstand 4.0 **Anmerkungen?** Kompetenzzentrum Handel 0 Steigen Sie jetzt in die Diskussion ein!

www.kompetenzzentrumhandel.de

Mittelstand-

Gefördert durch:

Bundesministerium für Wirtschaft und Energie

aufgrund eines Beschlusses des Deutschen Bundestages

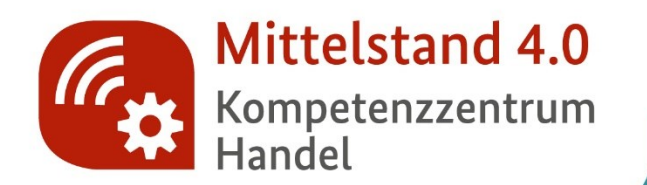

### Kontakt:

Mittelstand 4.0-Kompetenzzentrum Handel c/o IFH Köln GmbH Svenya Scholl Dürener Str. 401b 50858 Köln

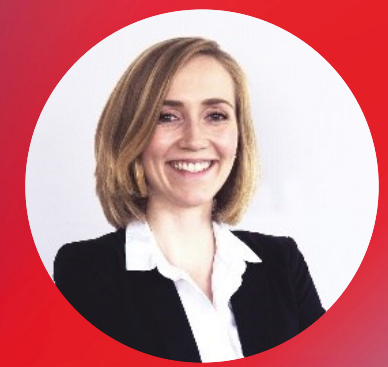

| Tel.:     | 0221 943607-828                                 |
|-----------|-------------------------------------------------|
| E-Mail:   | s.scholl@ifhkoeln.de                            |
| Internet: | www.kompetenzzentrumhandel.de   www.ifhkoeln.de |

# Vielen Dank für Ihre Aufmerksamkeit

**Folgen Sie uns:** 

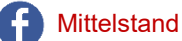

Mittelstand 4.0-Kompetenzzentrum Handel

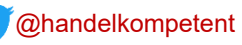

Mittelstand 4.0-Kompetenzzentrum Handel

Mittelstand 4.0

Kompetenzzentrum

Handel

0

Gefördert durch:

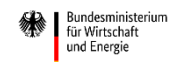

aufgrund eines Beschlusses des Deutschen Bundestages

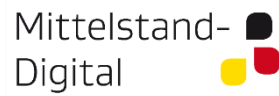